# Tutorial: Nova Funcionalidade de Equivalência no SIGA

## Passo a Passo: Discente

O discente calouro, dentro do prazo previsto em calendário, pode fazer solicitações de equivalência para que disciplinas cursadas anteriormente ao ingresso na UFPR possam ser utilizadas para a integralização do seu currículo. Para isso, o discente deve acessar o SIGA, menu Equivalências, conforme figura abaixo.

É fundamental que o pedido seja realizado com atenção para garantir que todas as informações necessárias sejam fornecidas corretamente, evitando atrasos na análise do pedido.

#### 1. Acessar o SIGA e Iniciar a Solicitação

Para iniciar o processo de solicitação de equivalência, o discente deve acessar o Sistema Integrado de Gestão Acadêmica (SIGA). Uma vez logado, procure pela opção "Equivalências" no menu lateral.

| 0                                | JOSUE<br>● Retornar para a PRPPG ₽ | Solicitar Equivalência                                                                                              |       |        |           |  |
|----------------------------------|------------------------------------|----------------------------------------------------------------------------------------------------|-------|--------|-----------|--|
|                                  | 40001016074G0                      | Histórico                                                                                                    |       |        |           |  |
| MEDICINA - Presencial - Curitiba |                                    | Histórico escolar da outra instituição.                                                                             |       |        |           |  |
| 🖀 Início                         | D                                  | 🛳 Selecionar arquivo                                                                                                |       |        |           |  |
| 🧾 Disci                          | plinas <                           | <b>Disciplina</b><br>Adicione uma ou mais disciplinas na solicitação.                                               |       |        |           |  |
| 🔺 Meus                           | s Dados Pessoais                   | Disciplina Nome                                                                                                    | Ações | Anexos | Adicionar |  |
| 🔒 Tran                           | camento de Curso                   | Não há disciplinas                                                                                                  |       |        |           |  |
| 🗐 Exam                           | nes                                | Instituição de ensino                                                                                               |       |        |           |  |
| 📄 Docu                           | umentos                            | Digite para pesquisar a instituição                                                                                 |       |        | ~         |  |
| 🥭 Equi                           | valências                          | Para enviar a solicitação verifique:                                                                                |       |        |           |  |
| 😌 Mobi                           | ilidade Acadêmica                  | <ul> <li>Se uma disciplina foi selecionada</li> <li>Ao menos uma ementa foi anexada para cada disciplina</li> </ul> |       |        |           |  |
| 🛃 Docu                           | umentos Pessoais                   | <ul><li>O histórico foi anexado</li><li>A instiuição foi selecionada</li></ul>                                      |       |        |           |  |
| 🖸 Aces                           | sar UFPR Virtual                   | Canadaa Salishar                                                                                                    |       |        |           |  |
| Cred                             | itação da extensão                 | Cancelar Sufficial                                                                                                  |       |        |           |  |

#### 2. Preencher os Dados da Solicitação

Ao clicar na opção de solicitação de equivalência, será necessário anexar o histórico e a ementa, além de preencher a instituição onde a disciplina foi realizada. O discente poderá adicionar uma ou mais disciplinas por solicitação, e para cada uma, a ementa correspondente deverá ser anexada.

| Retornar para a PRPPG 2                           |                                                                                                    |                    |                  |
|---------------------------------------------------|----------------------------------------------------------------------------------------------------|--------------------|------------------|
|                                                   | Solicitar Equivalência                                                                                              |                    |                  |
| 4000101507450                                     | Histórico                                                                                                    |                    |                  |
| 400010160/4G0<br>MEDICINA - Presencial - Curitiba | Histórico escolar da outra instituição.                                                                             |                    |                  |
| 希 Início                                          | ▲ Selecionar arquivo                                                                                                |                    |                  |
| 🔊 Disciplinas 🛛 <                                 | Disciplina<br>Adicione uma ou mais disciplinas na solicitação,                                                      |                    |                  |
| 🚔 Meus Dados Pessoais                             | Disciplina Nome                                                                                                    | Ações              | Anexos Adicionar |
| Trancamento de Curso                              |                                                                                                    |                    |                  |
| Exames                                            | 1 BA053 - ANATOMIA MÉDICA I                                                                                         | Visualizar Remover |                  |
|                                                   | 2 BA055 - NEUROANATOMIA                                                                                             | Visualizar Remover | ß                |
| Equivalêndas                                      | Instituição de ensino                                                                                               |                    |                  |
| Mobilidade Acadêmica                              | PUC/PR - PONTIFÍCIA UNIVERSIDADE CATÓLICA DO PARANÁ                                                                 |                    | -                |
| Documentos Pessoals                               | Para enviar a solicitação verifique:                                                                                |                    |                  |
| Acessar UFPR Virtual                              | <ul> <li>Se uma disciplina foi selecionada</li> <li>Ao menos uma ementa foi anexada para cada disciplina</li> </ul> |                    |                  |
| 🧾 Creditação da extensão                          | <ul><li>O histórico foi anexado</li><li>A instiuição foi selecionada</li></ul>                                      |                    |                  |
| Comprovante de Vacinação                          |                                                                                                    |                    |                  |
| 🗃 Bolsas 🛛 <                                      | Cancelar Solicitar                                                                                                  |                    |                  |

## 3. Visualizar e Acompanhar Solicitações

Após submeter a solicitação, o discente poderá visualizar o status de seu pedido. O sistema exibirá o status atual do pedido. É por meio desta tela que o discente poderá acompanhar o andamento e verificar se há alguma pendência ou solicitação de diligência.

| FRANCKLIN<br>Retormar para a PRPPG C | Equivalências                      |                  |                  |                           |            |
|--------------------------------------|------------------------------------|------------------|------------------|---------------------------|------------|
| 4000101605860                        | Solicitar Equivalência             |                  |                  |                           |            |
| Presencial - Curitiba                | Disciplina                         | Período          | Data solicitação | Situação                  | Visualizar |
| ício                                 | SIN165 - FUNDAMENTOS DE MATEMÁTICA | 1° Semestre/2025 | 25/06/2025 20:38 | Em análise - Departamento | ٩          |
| isciplinas <                         | SIN167 - COMPETÊNCIA INFORMACIONAL | 1° Semestre/2025 | 25/06/2025 20:09 | Deferido                  | ٩          |
| rus Dados Pessoais                   | SIN161 - CONDENSAÇÃO DA INFORMAÇÃO | 1° Semestre/2025 | 25/06/2025 19:27 | Deferido                  | 9          |
| ancamento de Curso                   |                                    |                  |                  |                           |            |
| imes                                 | SIN161 - CONDENSAÇÃO DA INFORMAÇÃO | 1° Semestre/2025 | 25/06/2025 19:16 | Indefectido               | ٩          |
| cumentos                             |                                    |                  |                  |                           |            |
| ulvalências                          |                                    |                  |                  |                           |            |

# 4. Atender pedido de diligência (se aplicável)

Caso sejam necessárias informações adicionais ou correções nos documentos, a coordenação devolverá o pedido acompanhado de uma mensagem solicitando que o discente faça os ajustes e anexe os documentos corretos.

| 🗅 Equivalência                       |                                                                                             |                                            |                 |  |  |
|--------------------------------------|---------------------------------------------------------------------------------------------|--------------------------------------------|-----------------|--|--|
| A<br>Men                             | Em diligên<br>sagem da coor<br>• Arquivo de f                                               | icia<br>rdenacão:<br>histórico incorreto.  |                 |  |  |
| Disc<br>SIN1<br>INFC<br>Insti<br>OUT | <b>iplina</b><br>.73 - INTRODUG<br>DRMAÇÃO<br>I <b>tuição</b><br>RAS - OUTRAS<br><b>KOS</b> | Situação<br>ÇÃO À TEORIA DA En etiligência |                 |  |  |
|                                      | Anexo                                                                                       | Nome                                       |                 |  |  |
|                                      | 1                                                                                           | Ementa                                     | Ver Arquivo     |  |  |
|                                      | 2                                                                                           | Histórico Escolar                          | Ver Arquivo 🛛 🕄 |  |  |
|                                      | 3                                                                                           | Parecer                                    | Ver Arquivo     |  |  |
| Re                                   | etornar para a c                                                                            | coordenação Cancelar solicitação           |                 |  |  |